# ESRI (PACS) ORTHANC

Disusun Oleh:

Budi Prayitno, A.md.Rad Nyimas Shafirah F, A.md.Kes

RS SARI ASIH SERANG 2023

#### A. Latar Belakang

Perkembangan teknologi digital menawarkan peluang luar biasa untuk peningkatan pelayanan kesehatan. Data terkait kesehatan dikumpulkan setiap harinya, diperlukan eksplorasi terhadap peluang dan kerangka kerja inovatif untuk berpikir secara strategis dalam menerapkan transformasi digital, sehingga semua lini industri harus beradaptasi dengan perubahan tersebut, salah satunya industri medis radiologi.

Radiologi adalah adalah layanan kesehatan yang berkaitan erat dengan perkembangan teknologi. Perkembangan software sendiri di bidang radiologi masih terus berkembang untuk mendapatkan sesuai yang dibutuhkan dari masing-masing institusi. PACS (*picture archiving and communication system*) adalah sistem yang digunakan di radiologi untuk mentransfer data yang dimana PACS siap pakai membutuhkan pendanaan yang tidak sedikit. Rumah Sakit Sari Asih Serang mengembangkan sistem PACS radiologi bernama ESRI yang merupakan singkatan dari Elektronik Sistem Radiologi Sari Asih serang yang merupakan sistem PACS radiologi.

Latar belakang ESRI yaitu kebutuhan akan solusi teknologi yang lebih efisien dan efektif dalam pengolahan radiologi meliputi penyimpanan dan distribusi data radiologi di RS Sari Asih Serang. Radiologi dan IT RS bersinergi untuk membuat sistem PACS yang ekonomis dan mempunyai kemampuan penyimpanan data, distribusi ke client dengan *web base*.

### B. Tujuan

- Mengurangi waste waiting pasien menunggu hasil di print
- Mempercepat hasil foto rontgen terdistribusi ke dokter pengirim di RS
- Memudahkan dokter klinisi untuk pengaturan kontras, densitas foto rontgen sesuai dengan kebutuhan
- Mengurangi cost BHP Film, Amplop
- Memudahkan penyimpanan data hasil rontgen & imaging

#### C. Langkah-langkah

- 1. Klik PACS toolbar di Browser
- 2. Masukan Username : Serang Password : serang

| <u>File Edit View History Bookmarks</u> | s <u>T</u> ools <u>H</u> elp                                                                                                    |
|-----------------------------------------|----------------------------------------------------------------------------------------------------|
| 🔹 🔹 New Tab                             | x +                                                                                                    |
| $\leftarrow \rightarrow X$              | Q Search with Google or enter address                                                                                                    |
| 🕒 php 🕒 Web 📢 W3Schools                 | 🚰 dvlp sandi 🤕 mp3 🔞 kursus 🕀 orthanc 📳 pacs                                                                                                    |
|                                         | pecs<br>http://192.158.20.205:8042/app/explorer.html<br>This site is asking you to sign in.<br>Username<br>errangl<br>Password<br><br>Sign in Cancel |

3. Input No. RM di Patient ID setelah itu klik DO LOOKUP

| Bile Edit View Higtory Bookman | sa Joola Flaib                          |                          | - o ×                            |
|--------------------------------|-----------------------------------------|--------------------------|----------------------------------|
| Orthanc Explorer               | × +                                     |                          |                                  |
| ⊖ ⊖ 0                          | U 192 168.20.205/8042/app/explorer.html | Adhene - Leslow sindles  |                                  |
| Lookup II Plugins              |                                         | Orthanc > Lookup studies | O Upłoad O, Qaeryikożnewa O Jobe |
|                                |                                         | THANC                    |                                  |
| Patient ID:                    | · · · · · · · · · · · · · · · · · · ·   |                          |                                  |
| Patient Name:                  |                                         |                          |                                  |
| Accession Number:              |                                         |                          |                                  |
| Study Description:             |                                         |                          | KLIK                             |
| Study Date:                    |                                         | Any date                 |                                  |
|                                | All patients                            | All studies              | Do lookup                        |
|                                | e                                       | Open DICOMweb client     |                                  |

4. Atau ganti ANDY DATE menjadi TODAY, Lalu klik DO LOOKUP

| Crthanc Explorer           | X 🗐 Onthan: Web Viewer X +                |                                                      |
|----------------------------|-------------------------------------------|------------------------------------------------------|
| $\leftarrow \rightarrow G$ | 0 🔒 192.168.20.205.8042/app/arphorer.html | \star ອີຊິ=                                          |
| Lookup II Plugins          | Orthanc > Lookup studies                  | <ul> <li>Uplead Q, QueryiRatrieva C, Jaba</li> </ul> |
|                            | ORTHANC                                   |                                                      |
| Patient ID:                |                                           |                                                      |
| Pationt Name:              | KLIK                                      |                                                      |
| Accession Number:          |                                           |                                                      |
| Study Description:         |                                           | KLIK                                                 |
| Study Date:                | Today                                     |                                                      |
|                            | All patients All studies                  | Do Jookup                                            |
|                            |                                           |                                                      |

5. Klik pada nama pasien yang muncul

|                                                           | are Jose Beb                                    |             | - 0       |
|-----------------------------------------------------------|-------------------------------------------------|-------------|-----------|
| Crtherc Explorer                                          | × +                                             |             |           |
| - → C                                                     | 0 🔞 192.168.20.205/8042/app/explorer            | ,hôml       | * 🛛 D     |
|                                                           |                                                 |             | *         |
|                                                           |                                                 |             |           |
|                                                           |                                                 |             |           |
| rtient ID:                                                | 387876                                          |             |           |
| vient Name:                                               |                                                 |             |           |
| and the second                                            |                                                 |             |           |
| cession Number:                                           |                                                 |             |           |
| udy Description:                                          |                                                 |             |           |
| ,                                                         |                                                 |             |           |
| tudy Date:                                                |                                                 | Any date    | 0         |
|                                                           |                                                 |             |           |
|                                                           |                                                 |             |           |
|                                                           | All patients                                    | All studies | Do lookup |
| Filter items                                              |                                                 |             |           |
| AGUSTINUS P.TN -                                          |                                                 |             |           |
| PatientID: 387876<br>PatientEittDate: 2                   |                                                 |             |           |
| PatientSex M                                              |                                                 |             |           |
| StudyDate: Friday, July 28, 282<br>AccessionNumber        | 23                                              |             | KLIK NO   |
| in the display star DO CADE & CR                          | H SERANG                                        |             |           |
| TOUGHT ATM. NS. SAN ASK                                   |                                                 |             |           |
| ReferringPhysicianNerre:<br>StudyInstanceUID: 1.2.392.200 | 0035.0125.2.192610560222104.6542030575.16245034 |             |           |

## 6. Klik Next

| Bile Edit View Higtory Bookmarks Jools Help                                                                                                    |                                                                                                    | - a x                          |
|----------------------------------------------------------------------------------------------------|----------------------------------------------------------------------------------------------------|--------------------------------|
| 🔹 🔃 Orthenc - Parlient - Study 🛛 🗙 +                                                                                                    |                                                                                                    | ů .                            |
| ← → C 10 18 192.168.20.205.80                                                                                                    | H2/app/explorer.html#study?uuid=356a2422-ffbca4c9-e6ab19a2-abdda2a6-d30001ea                                                                                                    | රු ල රු ≡                      |
| > Lookup II, Plugini                                                                                                    | Orthanc > Patient > Study                                                                                                    | Upload Q Query/Ratrieve & Jobe |
| Patient                                                                                                    | Filter items Filder, Juny 28, 2023                                                                                                    |                                |
| AGUSTINUS P,TN<br>Patenti 2007/00<br>Patentearticae 7<br>Patentearticae 1<br>Patentearticae 1                                                                                                    | Statis KMoown     Mozair, CM     Scatter, CM     Scatter, |                                |
| Stagfolik, Heldey, Johy 28, 2023<br>Access lot Abrifast<br>Indthylor Nore, RS SAR ASH SERANG<br>Feldming Physics acritisms<br>Stagfel starsol. RD: 1,2, 392, 2000 28, 91 25, 2, 1924 195402221164-8544<br>Shagfo | Acgala Berobeledinorsang Disaciptos : THORAX AP<br>Senial hatinoulla.<br>Senial hatinoulla.<br>N                                                                                                    |                                |
| Send to DICOMweb server                                                                                                    |                                                                                                    |                                |
| Interact                                                                                                    |                                                                                                    |                                |
| Delete this study                                                                                                    | 0                                                                                                    |                                |
| Send to DICOM modality                                                                                                    | 0                                                                                                    |                                |
| Anonymize                                                                                                    | 0                                                                                                    |                                |
| Access                                                                                                    |                                                                                                    |                                |
| Download ZIP                                                                                                    | 0                                                                                                    |                                |
|                                                                                                    |                                                                                                    |                                |

| Bie Edit View Higtory Rodomarks Jools Help                                                                                                    |                                                                                          | - 0 ×                   |
|----------------------------------------------------------------------------------------------------|------------------------------------------------------------------------------------------|-------------------------|
| Contrast = Patient = Study = Sen X +                                                                                                    |                                                                                          | ~                       |
| ← → C Q 🗎 192.168.20.205:8042/app/explore                                                                                                    | er.htm/#serles?uuid=/Se892d8-ba409be0-6b021815-463a/5595-8462a75b                        | ⊠ ģ ≡                   |
| 🖈 Lookup 🗉 Plugins                                                                                                    | Orthanc » Patient » Study » Series O Upload                                              | Q Query/Ratrieva & Jobs |
| Patient                                                                                                    | © Filter items                                                                           |                         |
| AGUSTINUS P.TN<br>PowerD 207806<br>PowerD Teches 7<br>PattertSec N<br>7                                                                                                    | Instance: 1001<br>80Firstance/JD: 1.2.392.200036.4125.80.2753838735.2282306036.352834651 | 0                       |
| Study                                                                                                    |                                                                                          |                         |
| Aconstoné al moier<br>Instruktivne ne SSAR A SHI SERANG<br>Ridonny Physician Kame<br>Shi oki stanou KD 11,392 2000 9 51 25 219241550(222184.9 .<br>Shi oki stanou KD 11,392 2000 9 51 25 219241550(222184.9 . |                                                                                          |                         |
| Series                                                                                                    |                                                                                          |                         |
| Status Vielenowe<br>Medister CR<br>StationName: nu0                                                                                                    |                                                                                          |                         |
| Contrasticious/gent<br>Enal/textisement Calif ST<br>Acquisition1priote/ProcessingDescription: THORAX AP<br>Oniseinstructur(): 11.2582.880036.4125.3.1600196660221834.6542<br>Seriashamber: 1001               |                                                                                          |                         |
| G Send to DICOMweb server                                                                                                    | <b></b>                                                                                  |                         |
| Orthanc Web Viewer                                                                                                    | KLIK                                                                                     |                         |

8. Klik tools di bagian kiri atau menggunakan mouse untuk pengaturan gambar

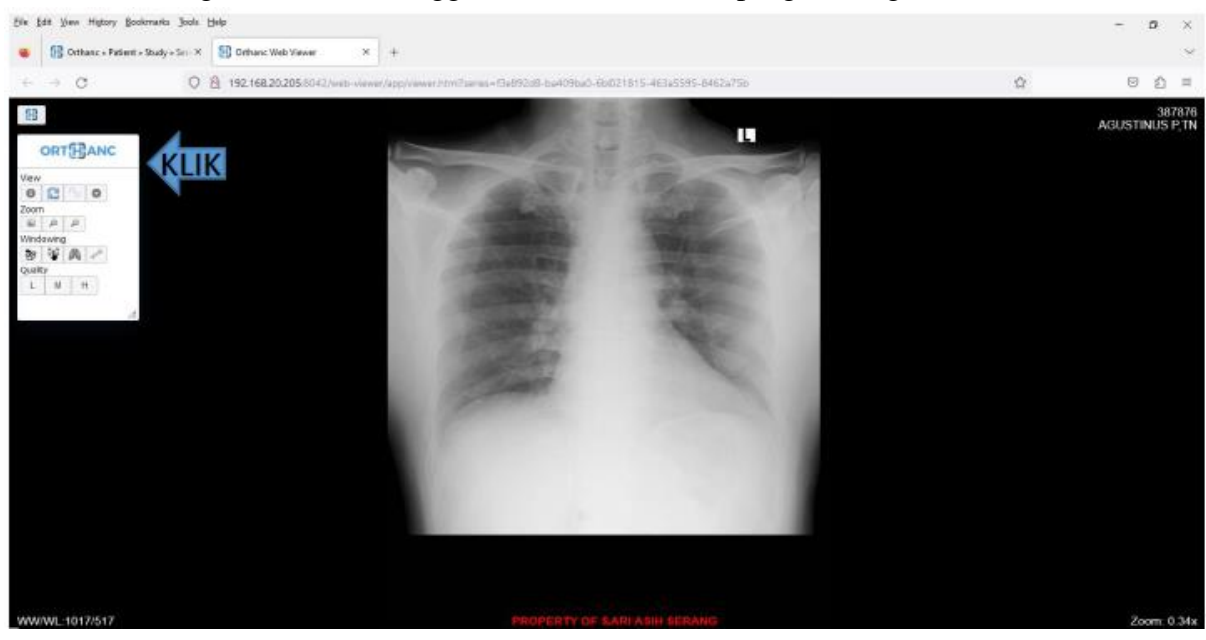

- Radiologi mengevaluasi bisnis proses sudah ada -
- Berdiskusi dengan IT & Manajemen untuk menentukan sistem/software berdasarkan \_
  - a. Kemudahan
  - b. Biaya
  - c. Kehandalan
- Dihasilkan : -

  - Server distribusi client menggunakan software ORTHANC
     Software ruang dokter radiologi menggunakan Radiant Viewer